## **Gewünschter Text erscheint nicht | Lösung**

## Problemstellung

Per rechter Maustaste wird der gewünschte Textbaustein in einem Kommentar- oder Textfeld zur Auswahl nicht direkt und nur über eine weitere Suche angeboten. Dies liegt daran, dass dem Textbaustein eine falsche oder keine Kategorie zugewiesen wurde.

## Lösung

|                                                                                                    |                                                                                                    | Beschreibung                                                                                                    |
|----------------------------------------------------------------------------------------------------|----------------------------------------------------------------------------------------------------|----------------------------------------------------------------------------------------------------|
| ♥ AMPAREX - Stuttgart   Waalkes, Sabrins<br>Kr, 41 (16)   Kunde   ● Waalkes, Sabrins   ● Waalkes, Sabrins   ● Waalkes, Sabrins   ● Waalkes, Sabrins   ● Waalkes, Sabrins   ● Waalkes, Sabrins   ● Waalkes, Sabrins   ● Waalkes, Sabrins   ● Waalkes, Sabrins   ● Audiogramme   ● Sehalten   ● Dokumentation   ● Befragungen   ● Senciceverträge   ● Senciceverträge   ● Rechnungen | Image:     Image:     Image:<                                                                                                    | (1) Wissen Sie nicht, in welche Kategorie Sie<br>einen Textbaustein an einer gewünschten<br>Stelle 'stecken' sollen, wechseln in das Feld<br>(1), in welchem Sie den Textbaustein<br>verwenden möchten. Per rechter Maustaste<br>öffnen Sie in dem Feld das Kontextmenü (2).<br>Über dieses erstellen Sie einen neuen<br>Textbaustein (3). |
| Abrechnung Kosterträger Motz Motz Mein AMPAREX Kasse                                                                                                    | Marketing Fob   Belebiger Tet an disser Stelle 1   Worzeitige Netwersorgung<br>Auf Canna einer Chorverschiedtetung is 1   Alle Textbausteine anzeigen 3                                                                                                    |                                                                                                    |
|                                                                                                    | Image: Series   Image: Series   Image: Series< | (2) AMPAREX öffnet nun den Dialog (1) zur<br>Erstellung eines Textbausteines und schlägt<br>die richtige Kategorie (2) für dieses Feld vor.<br>Merken Sie sich diese Kategorie.                                                                                                    |

## Gewünschter Text erscheint nicht | Lösung

| MPAREX - Stuttgart            | - 🗆 X                                                                                                    | (3) Wechseln Sie in die Stammdaten (1) der                                             |
|-------------------------------|----------------------------------------------------------------------------------------------------|----------------------------------------------------------------------------------------|
| Stammdaten 1<br>Textbausteine | C Sucha P Suchas C Section 2010 Section 101                                                                                                    | Textbausteine (2) und selektieren (3) Sie den gewünschten Eintrag. Nun können Sie über |
| KT Verträge                   |                                                                                                    | die Auswahl (4) die Kategorie entsprechend                                             |
| Kundenbindung                 | Textbausteine suchen                                                                                                    | ändern                                                                                 |
| R Marken                      | Name. V Anwenoungstyp. V Suchen V                                                                                                    |                                                                                        |
| 🛷 Marketing                   | Textbausteine (12)     P B ★ S     Neu       Name     Anyanghungstyp     Kategorie     Kommentatyp     Image: Commentatyp     Image: Commentatype     Image: Commentatype     Image: Commentatype     Image: Commentatype     Image: Commentatype     Image: Commentatype     Image: Commentatype     Image: Commentatype     Image: Commentatype     Image: Commentatype     Image: Commentatype     Image: Commentatype     Image: Commentatype <t< td=""><td></td></t<> |                                                                                        |
| A Pauschalen                  | Vorzeitige Neuversorgung 3 Kunde Auf Grund einer Gehötverschlechterung ist eine vorzeitige Nachv 🔺 E Köpleren Extbaustein Kunde Beliebiger Text an dieser Stelle E Löschen                                                                                                    |                                                                                        |
| Rabatte                       | Textbaustein Rechnung Beliebiger Text an dieser Stelle<br>Textbaustein Sehhilfe Beliebiger Text an dieser Stelle                                                                                                    |                                                                                        |
| ☆ Reklamationsvorlagen        | Textbaustein Horgerat Beliebiger text an dieser stelle<br>Textbaustein Termin Beliebiger Text an dieser stelle                                                                                                    |                                                                                        |
| Selektionsvorlagen            | Textbaustein Sommuaer Beredger Fex an dieser Stelle<br>Textbaustein Sonstige Beliebiger Text an dieser Stelle<br>Mahounon 1 Sonstige Schedich die einur Brer Aufmarksamkeit entnannen, dass ober                                                                                                    |                                                                                        |
| Servicevertragsvorlagen       | Interneting · University · University ·                                                                                                    |                                                                                        |
| Sortimente                    | Textbaustein bearbeiten                                                                                                    |                                                                                        |
| Standardgarantien             | Name: Vorzeilige Neuversorgung                                                                                                    |                                                                                        |
| %℃ Statistikvorlagen          | Anwendungstyp: Hörakustik<br>Augenoptik                                                                                                    |                                                                                        |
| 🖧 Textbausteine 2             | Kategorie: Kunde 4                                                                                                    |                                                                                        |
| Verkaufspreislisten           | Text: Auf Grund einer Gehörverschlechterung ist eine vorzeitige Nachversorgung notwendig.                                                                                                    |                                                                                        |
| Vertragspreislisten           |                                                                                                    |                                                                                        |
| Ø Vorgangsvorlagen            |                                                                                                    |                                                                                        |
| R Zielvorgaben                |                                                                                                    |                                                                                        |
| Arbeitsplatz                  |                                                                                                    |                                                                                        |
|                               | -                                                                                                    |                                                                                        |